# Тема учебной дисциплины: «Прикладное программное обеспечение в профессиональной деятельности»

# Практическая работа № 6

# Тема работы: Проектирование форм для ввода, просмотра и корректировки данных.

# 1. Цель работы:

Приобретение навыков в работе с ACCESS по:

- 1. проектированию форм для возможности просмотра данных, их добавления, а также корректировки;
- 2. Изменения оформления внешнего вида форм: добавления основных кнопок и изменения стиля окна формы.

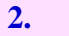

#### Оснащение работы:

Персональный компьютер, программное обеспечение Windows XP-10, Microsoft Access, Сборник рецептур.

### 3. Задание:

- 1. Создать форму с помощью Мастера форм на основании таблиц «Горячие блюда»;
- 2. Добавить в полученную форму данные из Сборника рецептур;
- 3. Создать форму с помощью Мастера форм на основании таблиц «Закуски»;
- Создать форму с помощью Конструктора форм на основании таблицы «Категория»;
- 5. Изменить количество горячих блюд в данной таблице;
- 6. Создать форму с помощью Конструктора форм, с добавлением кнопок управления, на основании таблицы «Напитки»;
- 7. Добавить в полученную форму напитки из Сборника рецептур;
- 8. Изменить стиль и оформление полученных форм.

4. Основные теоритические сведения:

Создание формы в БД Access

Формы в БД Access можно создавать с помощью различных средств:

- инструмента Форма;
- инструмента Разделенная форма;
- инструмента Несколько элементов;
- инструмента Пустая форма;
- Macтера form;
- Конструктора form.

Все средства создания форм помещены в группу Формы на вкладке Создание

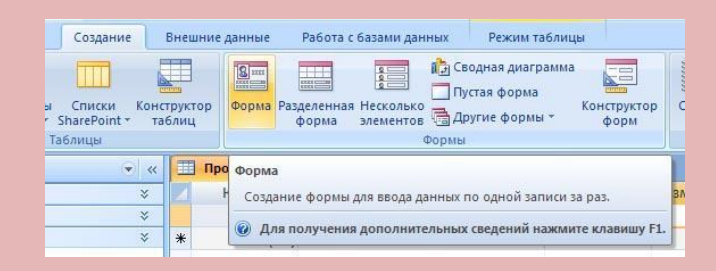

Формы, которые используют таблицы целесообразно выполнять с помощью Мастера или указанных инструментов, а дорабатывать их, т.е. вносить необходимые изменения, можно в режиме макета или конструктора.

Предусмотрено два режима внесения изменений и дополнений в формы: режим макета

#### режим конструктора.

Переход между режимами (открыть, режим макета, конструктор) можно выполнить, щелкнув правой кнопкой мыши форму в области переходов, а затем выбрать нужный режим в контекстном меню.

*Режим макета*— это более наглядный режим редактирования (изменения) форм, чем режим конструктора. В режиме макета изменения выполняются фактически в реальной форме, поэтому в этом режиме целесообразно выполнять более простые изменения, связанные с ее внешним видом.

Макет формы включает следующие разделы:

Заголовок формы определяет верхнюю часть формы. Этот раздел добавляется в форму вместе с разделом примечания формы. В область заголовка формы можно поместить текст, графику и другие элементы управления. При печати многостраничной формы раздел заголовка отображается только на первой странице.

**Верхний колонтитул** определяет верхний колонтитул страницы при печати формы. Этот раздел добавляется в форму вместе с разделом, определяющим нижний колонтитул страницы. Данный раздел отображается только, когда форма открыта в режиме Предварительного просмотра. При печати многостраничной формы верхний колонтитул отображается вверху каждой страницы.

*Область данных* определяет основную часть формы, содержащую данные, полученные из источника. Этот раздел может содержать элементы управления, отображающие данные из таблиц и запросов, а также неизменяемые данные, например надписи. При печати многостраничной формы данный раздел отображается на каждой странице.

*Нижний колонтитул* определяет нижний колонтитул страницы при печати формы. Этот раздел добавляется в форму вместе с разделом, определяющим верхний колонтитул страницы. Он отображается только, когда форма открыта в режиме Предварительного просмотра. При печати многостраничной формы нижний колонтитул отображается внизу каждой страницы.

*Примечание формы* определяет нижнюю часть формы. Этот раздел формы добавляется в форму вместе с разделом заголовка формы. При печати многостраничной формы примечание формы будет отображено только внизу последней страницы.

В тех случаях, когда в режиме макета невозможно выполнить изменения в форме, целесообразно применять режим конструктора.

*Режим конструктора* предоставляет пользователю более широкие возможности для редактирования (изменения) форм, в этом режиме можно добавлять поля, настраиваемые элементы и составлять программы.

На вкладке *Конструктор* группа Элементы управления предназначена для размещения в форме выбранных элементов и содержит их стилизованные изображения.

**Инструмент "Форма".** Для быстрого создания формы, т.е. создания одним щелчком мыши можно воспользоваться инструментом **Форма**. В этом случае надо выделить

таблицу в области объектов. Затем перейти на вкладку Создание и щелкнуть на пиктограмме **Форма**.

# 5. Порядок выполнения работы:

Запустить базу данных «Меню кафе»

 Выполнить команду Создание – Мастер форм, выбрать таблицу «Горячие блюда», добавить поля «Код блюда», «Название блюда», «Вес», «Калорийность», «Стоимость».

Выполните форму. Сохраните под названием «Горячие блюда» Измените с помощью **режима макета** внешний вид формы и приведите ее к виду:

|              | Горячие        | блюда   |           |
|--------------|----------------|---------|-----------|
| Название блю | да             |         |           |
| Код блюда    |                |         |           |
| Калор        | ийность        | Bec     |           |
|              |                |         |           |
|              |                |         | Стоимость |
|              | Добавить запис | ъ 🔸 🕨 🖗 |           |

2. Добавьте записи в форму

|   | / /      |    | 117         |            |     |     |           |          |         |     |          |
|---|----------|----|-------------|------------|-----|-----|-----------|----------|---------|-----|----------|
| К | од блюда |    | Вид мяса    | Macca      | ı I |     | Macca     | Bpe      | ЯМЯ     | Сл  | ожность  |
|   |          |    |             | брутто     | ,   | нет | го, грамм | приготов | вления, | при | готовлен |
|   |          |    |             | грамм      |     |     |           | МИ       | H       | 1   | ИЯ       |
|   | 674      |    |             |            |     | 1   |           | 4:       | 5       |     | +        |
|   | 736      |    |             |            |     |     |           | 12       | 0       |     | +        |
|   | 737      | [1 | ] c 240-310 | [1] c 240- | 310 | [1] | c 240-310 | 10       | 0       |     | +        |
|   |          | _  |             |            |     |     |           |          |         |     |          |

- 3. Самостоятельно создайте и отредактируйте форму «Закуски».
- 4. Выполните команду Создание Конструктор форм Добавить поля. Выберите таблицу «Категория», добавьте все поля из этой таблицы (с помощью двойного щелчка мыши по выбранной записи), расположите поля на форме по своему усмотрению. Добавьте кнопки для работы с формой, нажав на кнопку . Добавьте в данную форму изображения с помощью кнопки . Измените оформление и стиль полученной формы.
- 5. Измените количество горячих блюд на 20.
- 6. Самостоятельно создайте с помощью Конструктора форм форму на основании таблицы «Напитки»
- 7. Добавьте в полученную форму данные из сборника рецептур в соответствии со следующей таблицей.

| Код   | Название блюда | Bec,    | Калорийность, | Время     | Стоимость,руб |
|-------|----------------|---------|---------------|-----------|---------------|
| блюда |                | грамм   | ккал          | приготовл |               |
|       |                |         |               | ения мин  |               |
| 1030  |                |         | 173,7         | 27        | 4,2           |
| 1058  |                | [1] c   | 195,3         | 8         | 1,5           |
| 1061  | [1] c 356-394  | 356-394 | 211,3         | 6         | 3,1           |
| 1070  |                |         | 251,5         | 4         | 5,2           |
|       |                |         |               |           |               |

Заполните бланк ответов.

### 6. Контрольные вопросы

- 1. Какие существуют режимы создания форм в Ms Access?.
- 2. Какими способами можно редактировать записи в базе данных Ms Access?
- 3. Как можно изменить внешний вид окна формы?
- 4. Каково назначение форм в Ms Access?
- 5. Из каких объектов БД могут создаваться формы??

# 7. Рекомендуемая литература

1. Министерство торговли республики Беларусь «Сборник рецептур блюд и кулинарных изделий для предприятий различных форм собственности», Белорусская ассоциация кулинаров,1996.

2. https://studfiles.net/preview/5943741/page:9/

3. А.Н.Морозевич, А.М.Зеневич «Информатика», Минск «Вышэйшая школа», 2006.

4. И.Г.Захарова «Информационные технологии в образовании», Москва «Академия», 2013.

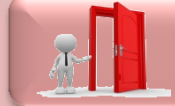

Перейти в раздел «Практические работы»